# 

## Välkommen till Payson!

Det här är en guide som beskriver hur du använder ditt Paysonkonto på bästa sätt.

PAYSON AB | <u>PAYSON.SE</u> | <u>E-POST</u> | 08-470 94 00

## Innehåll

Klicka på en innehållsrubrik nedan för att hoppa direkt till det avsnittet

| ⊘ <u>Översikt</u>                        |
|------------------------------------------|
| ⊘ <u>Händelser</u>                       |
| Se och hantera dina transaktioner s. 4   |
|                                          |
| Skapa och ladda ner kontorapporter s. 5  |
| ⊘ <u>Överföring</u>                      |
|                                          |
| ⊗Sätta in pengar på ditt Paysonkontos. 8 |
| ⊘Betala någon via Paysons. 9             |
| ⊘ <u>Ta betalt via Payson</u> s. 10      |
| ⊘ Mina uppgifter s. 11                   |
| ⊘ Inställningar s. 12                    |
| ⊘ Integration                            |

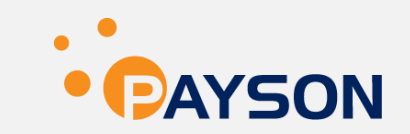

## Översikt

Förstå huvudfunktionerna i ditt Paysonkonto.

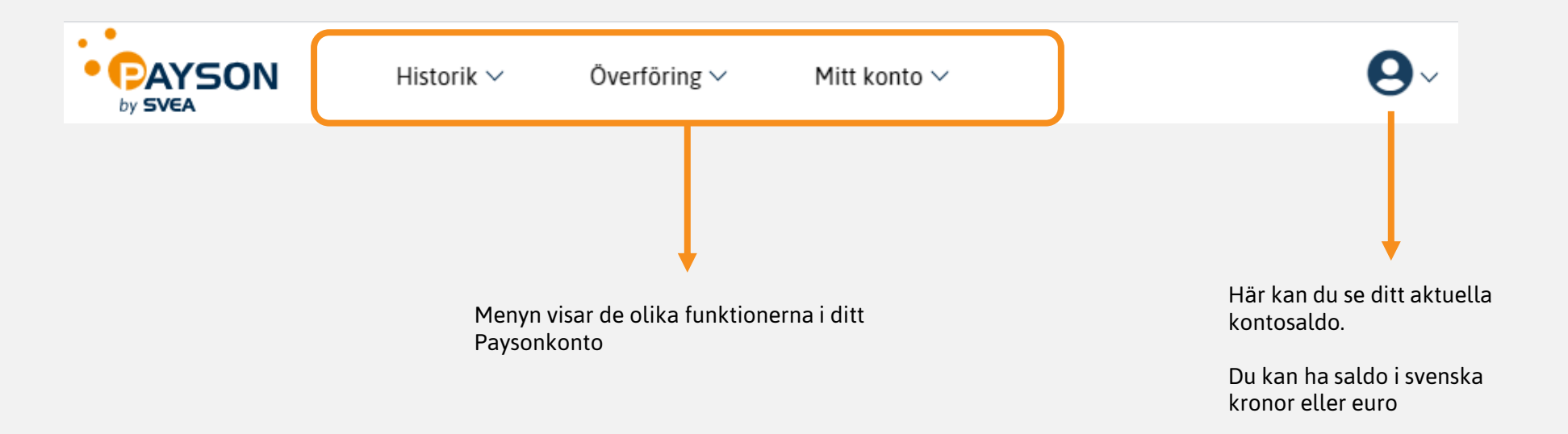

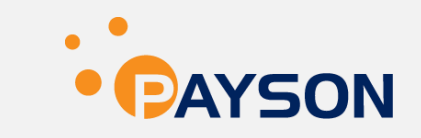

## Händelser

Historik → Händelser Se dina transaktioner

sökrutan.

. . 9~ PAYSON Historik ∨ Överföring ∨ Mitt konto V by SVEA Du kan enkelt söka på Händelser en transaktion genom Du kan göra en avancerad sökning här att skriva in en eom du inte kan hitta en postadress eller Snabbsök Klicka här för avancerad sökning referensnummer i betalning, insättning eller uttag. 30.00 SEK ÷ 2019-08-12 圃 Order till Krediterad 09:41:30 Referens: Ô. Order till 188,00 SEK 2019-03-25 Varor har skickats Referens: 2. 12:15:06 ÷ Direktöverföring till 85,00 SEK 2018-12-04 Genomförd Alla inbetalningar till 07:57:56 Beställningsnr.: 16 Referens: samt uttag från ditt Paysonkonto syns här ÷ 30,00 SEK 2018-10-04 Direktoverforing till Genomförd 22:18:07 Referens: ÷. 2018-10-04 Direktöverföring från r Genomförd 30,00 SEK 14:27:33 Referens: Ô 169,00 SEK 2017-07-21 Order till Varor har skickats 23:01:22 Referens: \* ÷ Direktöverföring till -90,00 SEK 2012-10-01 Genomförd 20:35:55 Referens:

PAYSON

## Rapporter

Historik → Rapporter Skapa och ladda ner kontorapporter

I toppmenyn under Historik hittar du Rapporter. Här kan du:

- Skapa Excel- eller CSV-rapporter för kontohändelser eller bokföringsunderlag
- Se och ladda ner dina rapporter Här visas även eventuella kontorapporter i PDF-format.

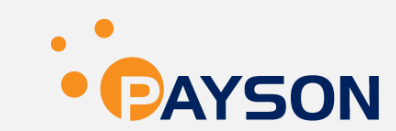

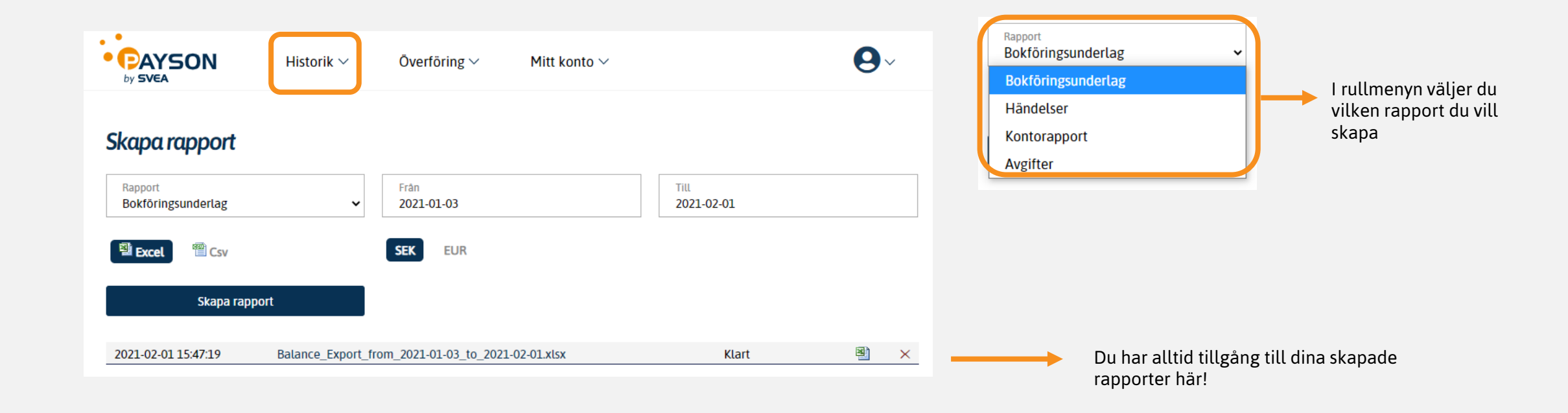

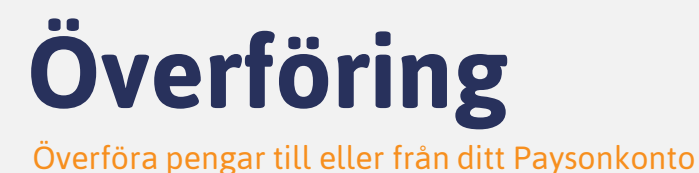

• • PAYSON

På sidan **Överföring** kan du hantera saldot på ditt Paysonkonto.

Här kan du:

- Göra uttag från ditt Paysonkonto till ditt bankkonto
- Sätta in pengar på ditt Paysonkonto från ditt bankkonto eller bankkort
- **Skicka pengar** till ett annat Paysonkonto (mottagaren behöver inte ha ett Paysonkonto sedan tidigare)
- Begär pengar av någon genom att skicka en betalningsbegäran via e-post

| by SVEA Historik ~                                                                             | Överföring ^                                         | 1itt konto ∽                                                                                                    | 9~ |
|------------------------------------------------------------------------------------------------|------------------------------------------------------|----------------------------------------------------------------------------------------------------|----|
| Uttag till bankkonto<br>Uttag genomförs nästkommande art<br>och vid utbetalning till utlandet. | Insättning<br>Skicka pengar<br>Begär pengar          | onto samma dag, med reservation för bankens behandlingstid                                                                      |    |
| Valuta<br>SEK ~                                                                                | веюрр<br>0,00                                        |                                                                                                    |    |
| Sverige                                                                                        |                                                      | ✓                                                                                                    |    |
| Clearingnummer                                                                                 |                                                      | Kontonummer                                                                                                    |    |
| Fortsätt Observera att det er bank om du är osäku per uttag.                                   | ndast går att ta ut penga<br>er på ditt kontonummer. | r till ett bankkonto som tillhör dig själv. Kontrollera med din<br>Ange inte bindestreck eller punkter. Avgiften 2 kr debiteras |    |
| per uttag.                                                                                     |                                                      |                                                                                                    |    |

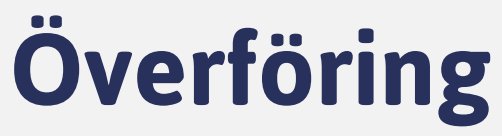

Överföring → Uttag Göra uttag från ditt Paysonkonto

#### Så här gör du:

- 1. Klicka på **Uttag** i toppmenyn under Överföring
- 2. Välj den valuta du vill göra uttaget i; svenska kronor eller euro. Observera att du behöver ha ett saldo i den valutan du vill göra uttaget i. Fyll även i beloppet du vill ta ut.
- 3. Välj det land du har bankkontot i
- 4. Fyll i clearing- och kontonummer
- 5. Klicka på **Fortsätt**

| 50N                            | Historik $\vee$                              | Överföring ∨              | Mitt konto $\vee$               | 9                          |
|--------------------------------|----------------------------------------------|---------------------------|---------------------------------|----------------------------|
| Uttag til                      | l bankkonto                                  |                           |                                 |                            |
| Uttag genomf<br>och vid utbeta | örs nästkommande arb<br>Ining till utlandet. | etsdag och når ditt bankk | onto samma dag, med reservation | för bankens behandlingstid |
| Valuta<br>SEK                  | ~                                            | Belopp<br>0,00            |                                 |                            |
| Land<br>Sverige                |                                              |                           |                                 | ~                          |
| Clearingnum                    | mer                                          |                           | Kontonummer                     |                            |
|                                |                                              |                           |                                 |                            |

ON

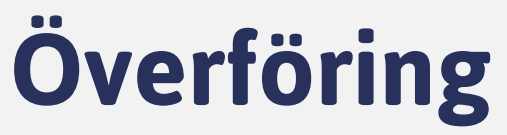

Överföring → Insättning Sätta in pengar på ditt Paysonkonto

#### Så här gör du:

- 1. Klicka på Insättning i toppmenyn under Överföring
- 2. Välj den valuta du vill göra isättningen i; svenska kronor eller euro. Fyll även i beloppet du vill sätta in.
- 3. Klicka på Fortsätt

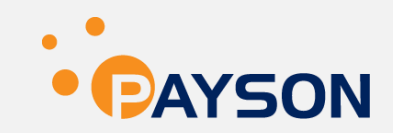

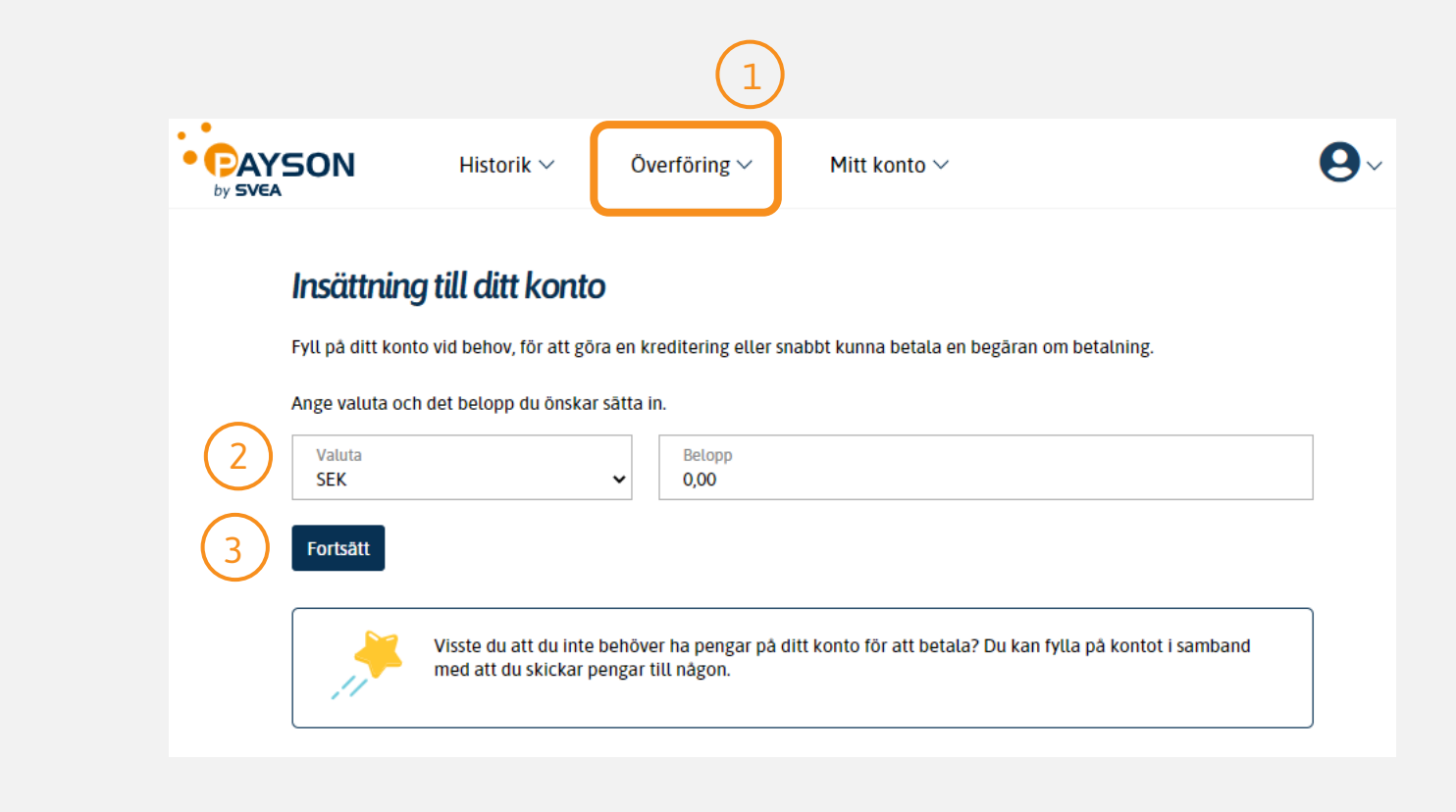

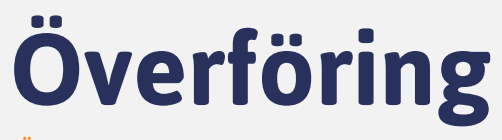

Överföring → Skicka pengar Betala någon via Payson

#### Så här gör du:

- 1. Klicka på **Skicka pengar** i toppmenyn under Överföring
- 2. Skriv in betalningsmottagarens e-postadress. Mottagaren behöver inte ha ett Paysonkonto sedan tidigare.
- 3. Skriv vad betalningen gäller.
- 4. Ange valutan som du vill att mottagaren ska få betalningen i. Fyll även i belopp samt eventuell fraktkostnad.
- 5. Välj om du vill använda dig av PaysonGaranti.
- 6. Skriv ett personligt meddelande (valfritt)
- 7. Klicka på **Fortsätt**

|                                      |                                                     |                                                 |                             |                                | PAYS       |
|--------------------------------------|-----------------------------------------------------|-------------------------------------------------|-----------------------------|--------------------------------|------------|
| YSON                                 | Historik 🗸                                          | Överföring $\vee$                               | Mitt konto $\vee$           |                                | <b>0</b> ~ |
| Skicka pe                            | ngar                                                |                                                 |                             |                                |            |
| Betala enkelt oc<br>betalning och be | h snabbt till en säljare<br>ehöver inte ha ett kont | eller skicka pengar till e<br>o sedan tidigare. | en väns e-postadress. Motta | agaren får direkt besked om di | in         |
| Betalningsn                          | nottagarens e-posta                                 | dress                                           |                             |                                |            |
| Beskrivning                          | [                                                   |                                                 |                             |                                |            |
| Valuta<br>SEK                        | ~                                                   | Belopp<br>0,00                                  |                             | Frakt<br>0,00                  |            |
| Använd Payso<br>Meddelande           | onGaranti                                           |                                                 |                             |                                |            |
|                                      |                                                     |                                                 |                             |                                |            |
|                                      |                                                     |                                                 |                             |                                | 12         |
| Fortsätt                             |                                                     |                                                 |                             |                                |            |
| <b></b>                              | Observera att det inte                              | e är möjligt att betala fa                      | kturor från Payson via den  | na tjänst.                     |            |

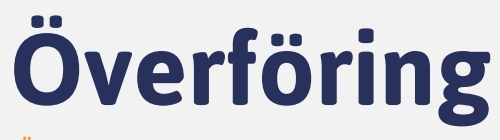

Överföring → Begär pengar Ta betalt via Payson

#### Så här gör du:

- 1. Klicka på Begär pengar i toppmenyn under Överföring
- 2. Skriv in e-postadressen till den som ska betala dig. Mottagaren behöver inte ha ett Payonkonto sedan tidigare.
- 3. Skriv vad betalningen gäller.
- 4. Ange valutan som du vill att mottagaren ska betala i. Fyll även i belopp (inklusive eventuell fraktkostnad).
- 5. Välj om du vill använda dig av PaysonGaranti.
- 6. Skriv ett personligt meddelande (valfritt)
- 7. Klicka på **Fortsätt**

| Begär penga                                        | r                                                 |                                              |                                                   |                       |              |
|----------------------------------------------------|---------------------------------------------------|----------------------------------------------|---------------------------------------------------|-----------------------|--------------|
| Ta betalt på ett enkelt<br>registrerad hos oss sed | t sätt genom att skicka<br>Jan tidigare och du få | a en räkning till köp<br>r besked direkt när | oarens e-postadress. Der<br>betalningen är gjord. | som ska betala behöve | er inte vara |
| E-postadress till                                  | den som ska betala                                | 3                                            |                                                   |                       |              |
| Beskrivning                                        |                                                   |                                              |                                                   |                       |              |
| Valuta<br>SEK                                      | ~                                                 | Belopp<br>0,00                               |                                                   |                       |              |
| Meddelande                                         | lig                                               |                                              |                                                   |                       |              |
|                                                    |                                                   |                                              |                                                   |                       |              |
| Språk                                              |                                                   |                                              |                                                   |                       | 2            |

)N

## Mina uppgifter

Mitt konto → Mina uppgifter Hantera dina uppgifter

På sidan **Mina uppgifter** under Mitt konto i toppmenyn kan du se och ändra dina uppgifter.

Här hittar du bland annat:

- Kontouppgifter. Här ser du uppgifterna för det kontot du är inloggad på.
- Person- och adressuppgifter. Det är även här du redigerar dina uppgifter.
- Dokument. Här laddar du upp eventuella dokument som efterfrågas.

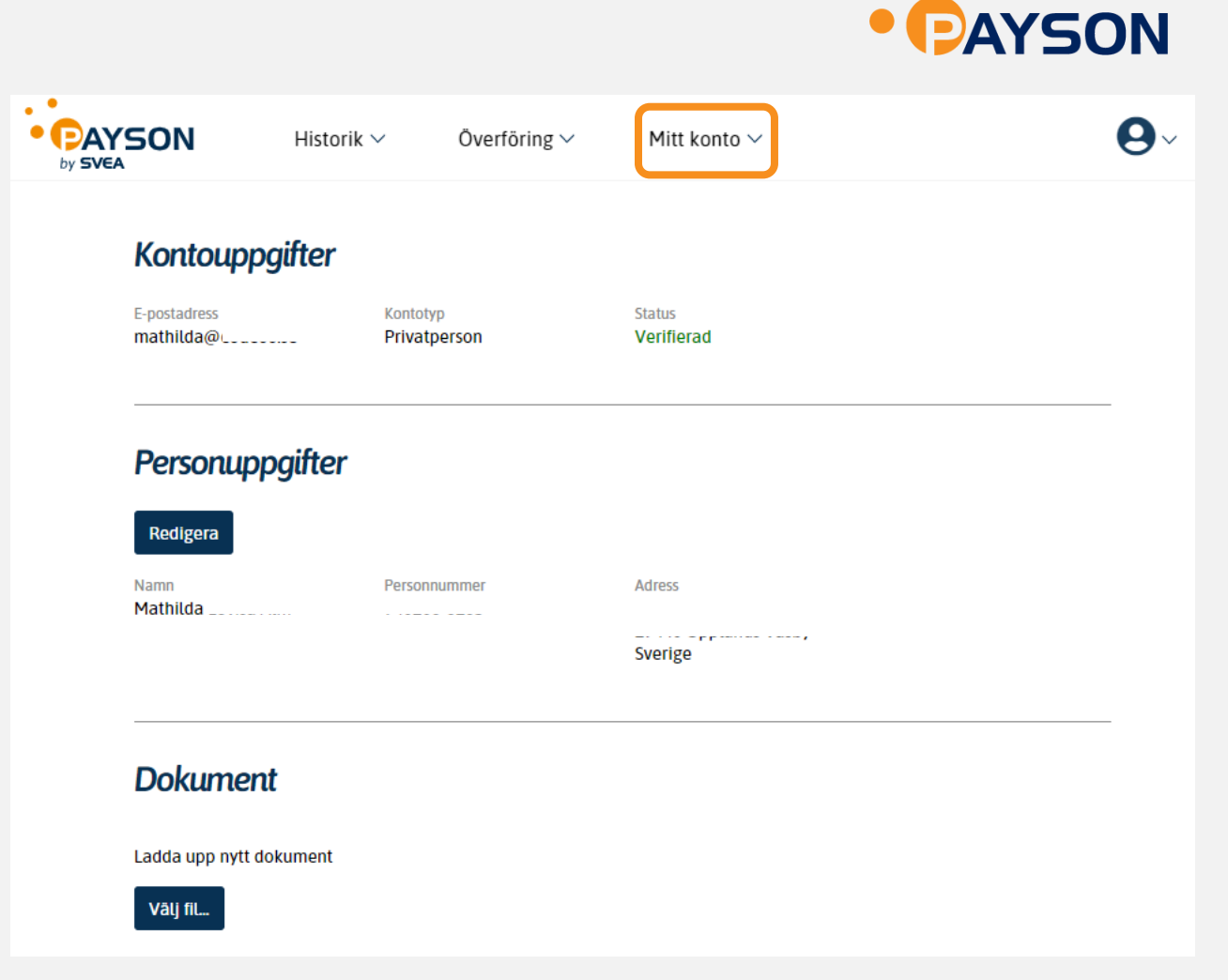

## Inställningar

Mitt konto → Inställningar Hantera dina kontoinställningar

På sidan **Inställningar** under Mitt konto i toppmenyn kan du se och ändra dina uppgifter.

Här hittar du bland annat:

- **Uppgradera till företagskonto.** Uppgradera ditt konto till ett företagskonto om du vill kunna koppla ihop betalsätten i Payson Checkout med en e-butik
- **E-postinställningar.** Ändra om du önskar att ta emot Paysons nyhetsbrev samt erbjudanden.
- **Kopplade kort.** Ange ett konto- eller kreditkort för att förenkla ditt nästa köp med Payson.
- Inloggning och säkerhet: Ändra ditt lösenord eller aktivera tvåfaktorsinloggning. Genom att använda tvåfaktorsinloggning blir ditt konto extra säkert eftersom en kod skickas till din mobiltelefon när du vill logga in med lösenord. Vill du aktivera inloggning med enbart BankID kryssar du i rutan här.

Du kan också avsluta kontot (men ta ut eventuellt innestående medel först!)

| SON       | Historik 🗸      | Överföring $\sim$ | Mitt konto ~ |  |
|-----------|-----------------|-------------------|--------------|--|
| Uppgrader | ra till företag | skonto            |              |  |

Med ett företagskonto kan du använda våra tjänster som företag, exempelvis för att ta betalt i en webshop.

Uppgradera till företagskonto

• PAY

#### E-postinställningar

Jag vill ta emot nyheter och erbjudanden via e-post.

#### Kopplade kort

Med ett kopplat betalkort eller kreditkort slipper du ange dina fullständiga kortuppgifter när du betalar. Du kan enkelt koppla ett kort vid nästa betalningstillfälle.

Du har inga kopplade kort

#### Inloggning och säkerhet

- Tillåt endast inloggning med BankID. Det här spärrar inloggning med lösenord och möjligheten att beställa ett nytt lösenord via e-post.
- Kräv BanklD-verifikation för köp mot faktura med personnummer §

| Tvåfaktorsinloggning                                                                                                    |                                     |
|----------------------------------------------------------------------------------------------------|-------------------------------------|
| Funktionen innebär att du tillsammans med ditt vanliga användarnamn och lösenord<br>skickad till din mobiltelefon vid inloggning. | även anger en engångskod som du får |
| Mobilnummer för engångskoder via SMS:                                                                                             |                                     |
| • 070-123 45 67                                                                                                    | Lāgg till                           |
|                                                                                                    |                                     |
|                                                                                                    |                                     |

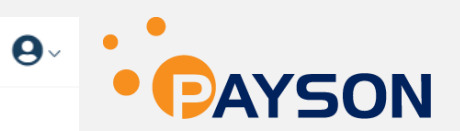

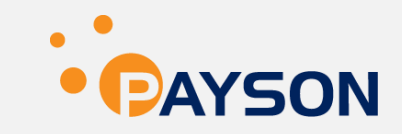

### Integration Mitt konto -> Integration Ta betalt med Payson i en e-butik

Klicka här för att läsa mer om hur du kopplar ihop Payson Checkout med en e-butik

Skapa en betalknapp som du enkelt kan placera på din hemsida eller skicka via e-post till dina kunder

| PAYSON<br>by SVEA                                                                                                    | Historik $\vee$                                                                                                    | Överföring $\vee$         | Mitt konto 🗸                     |                                   |
|----------------------------------------------------------------------------------------------------|----------------------------------------------------------------------------------------------------|---------------------------|----------------------------------|-----------------------------------|
| Integrat                                                                                                    | ion av e-butik                                                                                                    |                           |                                  |                                   |
| Integrationsce<br>Villkor för Pay                                                                                                    | enter                                                                                                    |                           |                                  |                                   |
| För att göra e                                                                                                    | n integration behöver d                                                                                                    | lu ett Företagskonto, gå  | till Uppgradera till Företagsi   | konto                             |
|                                                                                                    |                                                                                                    |                           |                                  |                                   |
| Skapa e                                                                                                    | n betalknapp                                                                                                    |                           |                                  |                                   |
|                                                                                                    |                                                                                                    |                           |                                  |                                   |
| Med en betall<br>när du mejlar<br>Knapptex                                                                                               | xnapp på din hemsida ä<br>dina kunder.<br>t                                                                                               | ir det enkelt att ta beta | lt för varor och tjänster. Det g | år också att inkludera en betalk  |
| Med en betall<br>när du mejlar<br>Knapptex<br>Beskrivni                                                                                  | knapp på din hemsida ä<br>dina kunder.<br>t<br>ng av transaktionen                                                                        | ir det enkelt att ta beta | lt för varor och tjänster. Det g | ;år också att inkludera en betalk |
| Med en betall<br>när du mejlar<br>Knapptex<br>Beskrivni<br>Belopp<br>0,00                                                                | napp på din hemsida ä<br>dina kunder.<br>t<br>ng av transaktionen                                                                         | valuta<br>SEK             | tt för varor och tjänster. Det g | är också att inkludera en betalk  |
| Med en betall<br>när du mejlar<br>Knapptex<br>Beskrivni<br>Belopp<br>0,00                                                                | knapp på din hemsida ä<br>dina kunder.<br>t<br>ng av transaktionen<br>vet på knappen<br>ljer själv belopp                                 | valuta<br>Valuta<br>SEK   | tt för varor och tjänster. Det g | ;år också att inkludera en betalk |
| Med en betall<br>när du mejlar<br>Knapptex<br>Beskrivni<br>Belopp<br>0,00<br>Visa belopp<br>Köparen vä<br>© Erbjuder ini<br>O PaysonGara | napp på din hemsida ä<br>dina kunder.<br>t<br>ng av transaktionen<br>et på knappen<br>ljer själv belopp<br>te PaysonGaranti<br>anti       | Valuta<br>SEK             | tt för varor och tjänster. Det g | är också att inkludera en betalk  |
| Med en betall<br>när du mejlar<br>Knapptex<br>Beskrivni<br>Belopp<br>0,00<br>Visa belopp<br>Köparen vä<br>Erbjuder in<br>O PaysonGara    | tinapp på din hemsida ä<br>dina kunder.<br>t<br>ng av transaktionen<br>gav transaktionen<br>ljer själv belopp<br>te PaysonGaranti<br>anti | valuta<br>Valuta<br>SEK   | tt för varor och tjänster. Det g | är också att inkludera en betalk  |